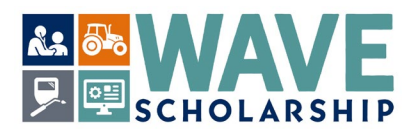

## Creating a WashBoard Seeker Account (Step by Step)

- <u>The First Step Create A WashBoard Seeker Account</u>: A WashBoard Seeker Account must first be created by applicants on the WashBoard Portal to gain access to the WAVE application. A Seeker account and profile can be started now (instructions below).
- The Second Step Download WAVE Forms: Download two forms from <u>https://wtb.wa.gov/wave/</u>.
  - $\circ$  The CTE Certification/ Recommendation Form is for your CTE instructor to complete.
  - The **Letter of Recommendation Form** is for a reference to complete who knows of your volunteer community service and/or paid and unpaid work activities.
- Third Step Complete the WAVE application: The WAVE application opens on the WashBoard scholarship portal by February 1, 2024 and closes on March 10, 2024. The WAVE application has additional requirements to complete beyond the questions and uploads included in the WashBoard Seeker Account.

WAVE is a two-year scholarship that recognizes Washington's high school and college level career and technical education (CTE) students who demonstrate excellence in their career-connected studies and activities. Graduating Washington high school seniors, and college students currently attending a Washington public community and technical college are eligible to apply. WAVE can help pay for the costs of undergraduate level coursework at eligible in-state public or private colleges and universities, and at in-state private career colleges and schools licensed by the Workforce Training and Education Coordinating Board. [Statutory Authority: RCW 28B.76.670. WSR 10-15-072, § 250-85-010].

The Washington Student Achievement Council hosts the WashBoard scholarship portal. It is a one-stop website for Washington applicants to access many scholarships at no cost. Based on applicant entries on the *My Profile* tab, *Seekers* are alerted to scholarships, such as WAVE, for which they may be eligible. WashBoard is spam-free and does not sell applicant information.

1. To begin your WashBoard Seeker Registration, select <u>https://washboard.wsac.wa.gov/login.aspx</u>. Access to the Seeker Registration is found on the opening webpage.

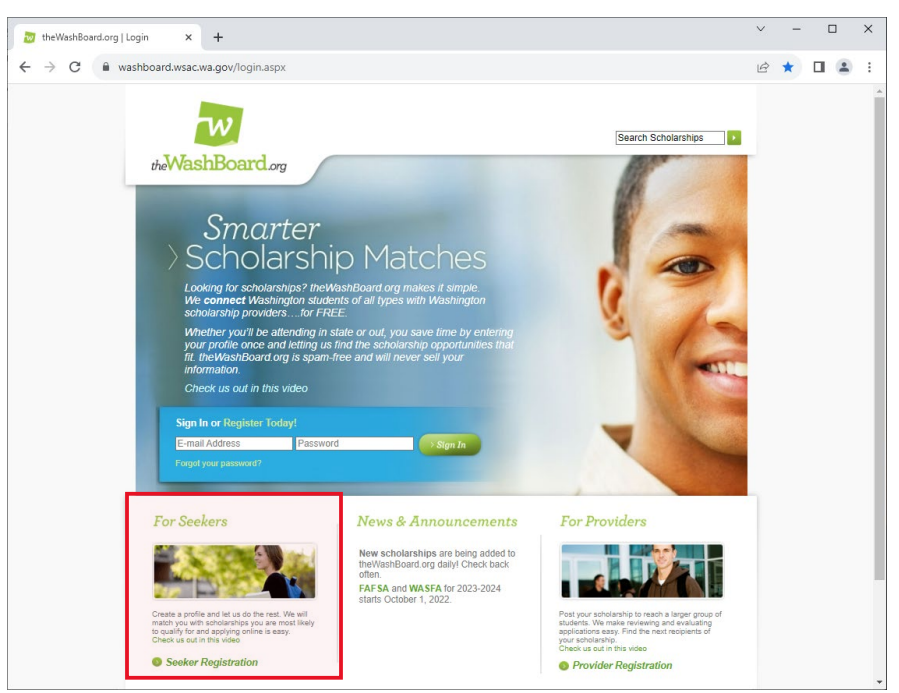

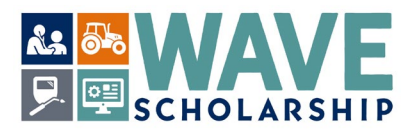

2. Select For Seekers – Seeker Registration in the bottom left of the webpage.

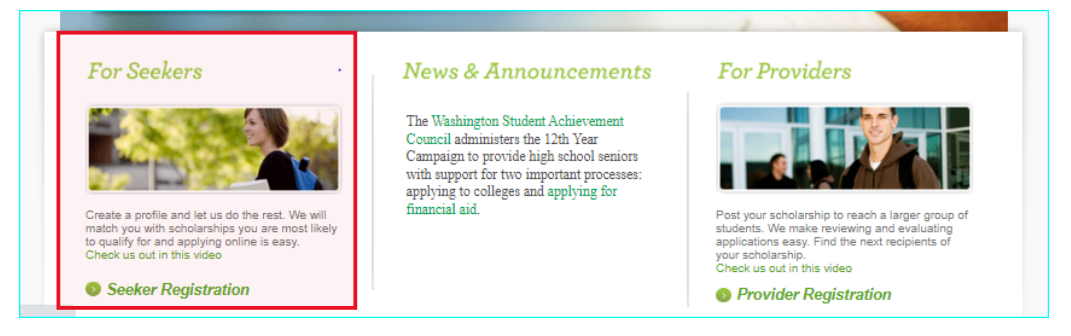

3. The webpage will refresh. Select <u>StepOne Register</u> in the bottom left of the webpage.

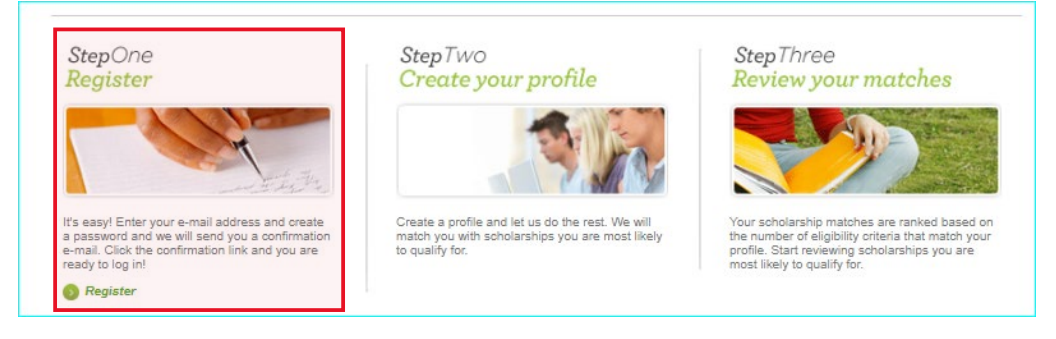

4. A pop-up box will appear. Select Looking for a Scholarship? – Seeker Registration in the pop-up box.

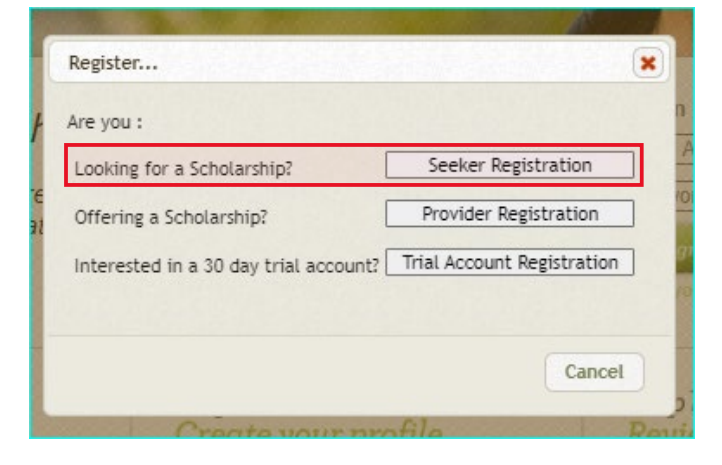

5. In the text box, type in the characters visible in the image that pops up and select *Continue to registration*.

| Seeker Registration                                                                                                    |
|----------------------------------------------------------------------------------------------------|
| First, let's make sure you're human (or a very clever robot). This verification helps us prevent automated registrations. |
| Type in the characters shown in the image below Continue to registration                                                  |
| ingon                                                                                                    |

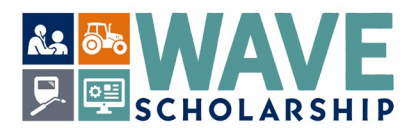

**6.** Fill in the required sections on the <u>Seeker Registration</u> pop-up form. Use a personal email address. School email addresses expire upon graduation and when transferring between colleges. Safely store your password.

| Seeker Registration                                                                                                    |
|----------------------------------------------------------------------------------------------------|
| Please fill out this form to complete your registration. You can also ensure our e-mails don't end up in your spam folder by adding noreply@theWashBoard.org to your safe senders list. |
| What will you be using the WashBoard.org as (only "Student" can apply for scholarships)? 0                                                                                              |
| O Student (create profile, review matches and apply for scholarships)                                                                                                    |
| Parent (create profile and review matches ONLY)                                                                                                    |
| Counselor/Teacher (create demo profile and review matches ONLY) Example 11 Ald Professional (create domo profile and review matches ONLY)                                               |
|                                                                                                    |
| First Name:                                                                                                    |
| Last Name:                                                                                                    |
| E-mail Address:                                                                                                    |
| Confirm E-mail Address:                                                                                                    |
| Password:                                                                                                    |
| Confirm Password:                                                                                                    |
| Complete registration                                                                                                    |

7. The website will refresh to a new page. Select <u>Continue to sign in page</u> in the lower left corner of the Seeker Registration section.

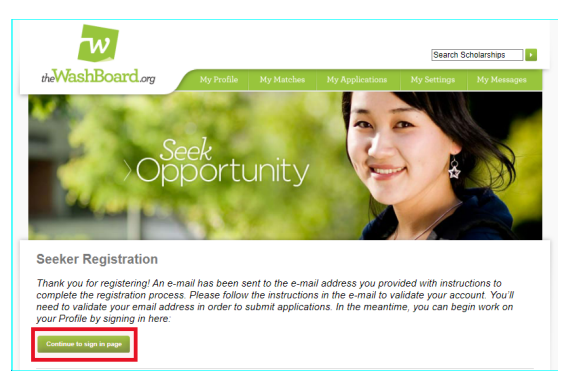

8. WashBoard will refresh to the initial sign-in page. You will also receive a *Registration Confirmation* message from theWashBoard.org email at the email address you entered in Step 6 above. **Open** your email account, read through the message. **Select** <u>theWashboard.org Email Confirmation Link</u> to complete your registration.

| Welcome to the                                                                                                    | WashBoard.org, where you won't be hunting for scholarships, we'll be matching you with scholarships that fit YOU.                                                                                                    |
|----------------------------------------------------------------------------------------------------|----------------------------------------------------------------------------------------------------|
| To complete                                                                                                    | your registration, please click the link below or copy and paste it into your web browser.                                                                                                    |
| <u>theWashBoa</u>                                                                                                    | rd Email Confirmation Link                                                                                                    |
| You must con                                                                                                    | firm your registration within 5 days or your request will be deleted and you will need to register again.                                                                                                    |
| Before you com                                                                                                    | plete your registration, we encourage you to review the Terms and Conditions and Privacy Policy.                                                                                                    |
| Tips for using th                                                                                                    | ieWashBoard.org:                                                                                                    |
| <ul> <li>Check b</li> <li>Update</li> <li>Use the<br/>This is y</li> <li>While v<br/>docum</li> <li>Many s</li> <li>evaluat<br/>you, vis</li> <li>Follow</li> </ul> | ack often. New scholarship listings are added by providers all the time.<br>your profile regularly so that when new scholarships are added, if you meet the criteria, they will show up in your list of scholarship matches.<br>Thumsb Up/Thumsb Down indicators to move bad's matches off your match list and to move 'good' matches to your <b>Scholarship of Interest</b> list.<br>our own custom list & we'll send you deadline reminders for these scholarships so you don't miss any opportunities.<br>se show you the best scholarship matches, we don't do the applications for you. Be sure to do the applications completely and submit all<br>intersequested by the provider.<br>cholarship providers consider the Free Application for Federal Student Aid (FAFSA) or Washington Application for State Financial Aid (WASFA) when<br>ing scholarship applications. Need help with your FAFSA or WASFA? Check out College Goal Washington! To learn more and to find a location near<br>it <u>College Goal Washington</u> . |
| Need help gett<br>888-535-0747,                                                                                                    | ng started? Check out our Resources for Scholarship Seekers available here. Or, you can always contact Customer Service by Email or by phone at<br>option 8.                                                                                                    |
| Sincerely,                                                                                                    |                                                                                                    |
| the Wash Board.                                                                                                    | org                                                                                                    |

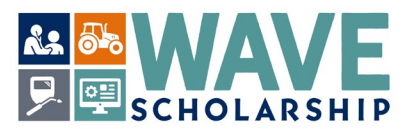

**9.** The WashBoard sign-in page will automatically display. **Sign-in** with the email address and password you provided in Step 6. You will use the email address and password each time to sign-in.

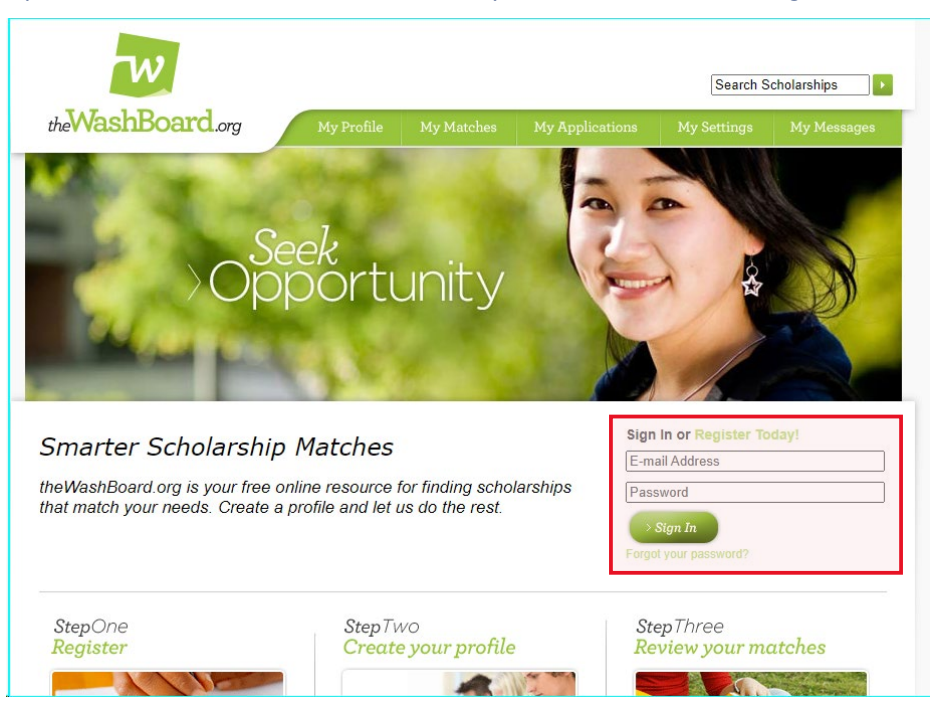

10. Select Go To My Profile on the lower left of the webpage or click on the My Profile tab.

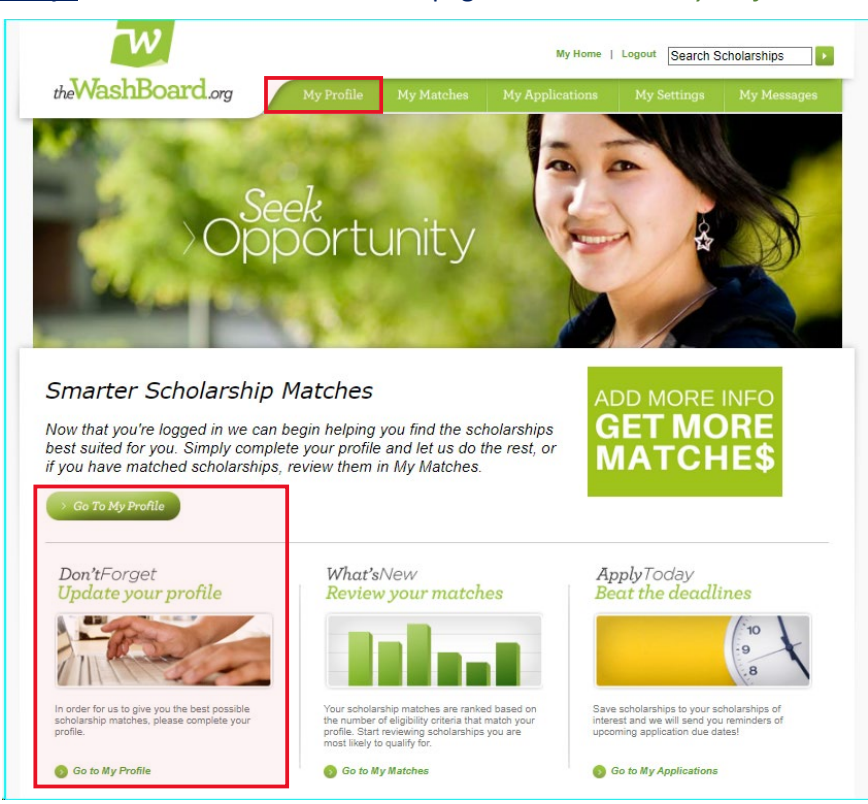

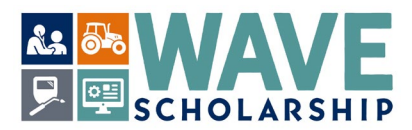

**11.** Within the green *My Profile* tab are six beige tabs. The beige *Basics* tab is automatically displayed.

| <i>the</i> WashBoar                                                                                                    |                                                                                                    | My Profile My I                                                                                                    | Matches My Appl                                                                               | ications My Setti                                                                                                    | ngs My Messages                           |
|----------------------------------------------------------------------------------------------------|----------------------------------------------------------------------------------------------------|----------------------------------------------------------------------------------------------------|-----------------------------------------------------------------------------------------------|----------------------------------------------------------------------------------------------------|-------------------------------------------|
| Get Matched.<br>Let theWashBoard org.<br>Don't worry about gettir<br>with available scholarsh<br>We've tried to put the m<br>right (Basics, Academic<br>you can so that we can<br>You can check your Ma | : Build You<br>do its magic: tell us<br>git all done at onc<br>nps.<br>nost important stuff<br>Info, College Plan<br>give you back the<br>tches any time on | IF Profile!<br>s about yourself by i<br>e! Each time you S<br>up front, so work yo<br>s, etc), to get going<br>best matches.<br>the My Matches tab | building your Profile.<br>ave we'll match you<br>bur way from left to<br>' Teil us as much as | ADD MO<br>GET N<br>MATO                                                                                                    | RE INFO<br>MORE<br>CHE\$                  |
| Basics                                                                                                    | Academic Info                                                                                                    | College Plans                                                                                                    | Activities                                                                                    | Personal Info                                                                                                    | Attachments                               |
| My Contact Inform<br>First Name<br>Last Name<br>E-mail<br>Address Line 1<br>Address Line 2<br>State<br>County<br>City<br>Postal Code<br>Home Phone<br>Mobile Phone                                      | ation  cseto@wtb.wa.gov Change e-mail settin  Washington  Select One -  Select One -                                                                        |                                                                                                    | My Background In<br>Gende<br>Religion / Faiti<br>Other:<br>Ethnicity / Haritagi               | formation      Ormation      Ormale      Pemale      Pemale      Iprefer not to answer      American Indian or Ala      Black or African Americ      Hispanic      Hispanic      Multi racial      Multi racial      Other: | aka Native<br>zan<br>age<br>offo Islander |
| My Financial Need                                                                                                    |                                                                                                    |                                                                                                    |                                                                                               |                                                                                                    |                                           |

## WAVE Scholarship TIPS:

- The WAVE scholarship is open from February 1st to March 10<sup>th</sup>. Submit your application early.
- You may qualify for multiple scholarship opportunities by completing all sections on each of the WashBoard seeker tabs, with and without asterisks (\*).
- The WAVE application has additional requirements and uploads. The WAVE CTE Certification/Recommendation and Letter of Recommendation forms can be found at <u>https://wtb.wa.gov/WAVE/</u>.
- Before scholarship deadlines arrive, open your WashBoard Seeker account and return to *My Profile* to ensure all tab sections and required uploads are complete, specific to each scholarship with which you are matched.
- WashBoard can timeout without warning. When completing *My Profile* tab sections, select <u>Next</u> regularly to ensure your entries are saved. Selecting <u>Next</u> will also advance you to the next beige tab.
- Selecting the <u>Save Profile</u> will save your entries, but the webpage will automatically refresh to the green *My Matches* tab before all of the *My Profile* tabs are complete.
- Select the *My Profile* tab to access and complete the *Basics, Academic Info, College Plans, Activities, Personal Info,* and *Attachments* tabs.
- If <u>awarded</u> a WAVE scholarship, the WAVE award requires that you attend an eligible Washington college. A list of eligible colleges can be found at <u>https://wsac.wa.gov/sfa-institutions</u>.

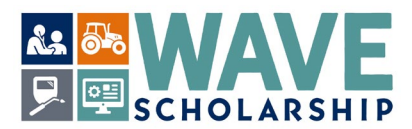

- **12.** On the *Basics* tab, your First Name, Last Name and Email Address are automatically populated. **Check** that all entries are correct.
  - You may qualify for multiple scholarship opportunities by completing all sections on every tab.
  - An asterisk (\*) indicates required information that must be provided based on specific scholarships.
  - WAVE requires a primary street address (not just a post office box) and a phone number.
  - Hovering over underlined areas will reveal pop-up messages to guide your selection decisions.
  - Select <u>Next</u> to save entries and to advance to the Academic Info tab.

| Basics                               | Academic Info Colle                   | ge Plans | Activities                    | Personal Info                     | Attachments          |
|--------------------------------------|---------------------------------------|----------|-------------------------------|-----------------------------------|----------------------|
| My Contact Inform                    | nation                                |          | My Background Info            | rmation                           |                      |
| First Name                           | 2 Your Name                           |          | Gender                        | O Male                            |                      |
| Middle Name                          | 2                                     |          |                               | O Female                          |                      |
| Last Name                            | Your Last Name                        |          |                               | O I prefer not to answer          |                      |
|                                      |                                       | _        | Religion / Faith              |                                   |                      |
| E-mai                                | cseto@wtb.wa.gov                      | c        | Other:                        |                                   |                      |
|                                      | Change e-mail settings                |          | Ethnicity / Heritage          | American Indian or Alas           | ska Native           |
| Address Line 1                       | 1                                     | 3        |                               | Asian                             |                      |
|                                      |                                       |          |                               | Black or African Americ           | an                   |
| Address Line 2                       |                                       |          |                               | Italian descent or herita         | ice                  |
| State                                | e - Select One - V                    | ,        |                               | Multi racial                      | ·•-                  |
| County                               |                                       |          |                               | Native Hawaiian or Pac            | ific Islander        |
| City                                 |                                       | 0        |                               | White/Caucasian                   |                      |
| Portal Code                          |                                       |          |                               | Other:                            |                      |
| T UStar GOUE                         |                                       | ~        |                               |                                   |                      |
| Home Phone                           |                                       |          |                               |                                   |                      |
| Makin Dhar                           |                                       |          |                               |                                   |                      |
| Mobile Phone                         | 2                                     |          |                               |                                   |                      |
| Describe your financia<br>challenge  |                                       |          |                               |                                   |                      |
|                                      |                                       |          | 0 Characters                  | 1500 Characters Left              |                      |
| Have you completed the FA            | AFSA or WASFA? O Yes O No             | 1        | Types of Support              | One-time Emerge Support for Books | ncy Support          |
| What is your FAFSA define            | d EFC (Expected Family Contribution)* | ?        |                               | Support for Child                 | Care                 |
|                                      | 0                                     |          |                               | Support for Manda                 | atory Fees           |
| How many in your Househo             | old (yourself included)?              |          |                               | Support for Room                  | and Board            |
|                                      | <b></b>                               |          |                               | U Support for Trans               | portation            |
| How many family depender             | nts are attending College (yourself   |          |                               | Support for Tuition               | 1<br>Abroad          |
| included)?                           | ~ ·                                   |          |                               | C) Support to Study /             | horoad               |
| Million in cases the contract of the | instal Complements (AONA              | 1        | Are you or a member of your l | household eligble for free/re     | duced lunch program? |
| what is your Household Ad            | jusieu Gross Income (AGI)?            |          |                               |                                   | t Applicable         |
|                                      | •                                     |          |                               |                                   |                      |
|                                      |                                       |          |                               |                                   |                      |
|                                      |                                       |          |                               |                                   |                      |
|                                      |                                       |          |                               |                                   | Next Save Prof       |

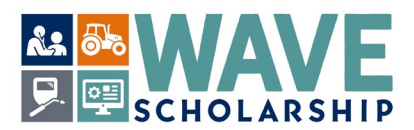

**13.** Complete required *Academic Info* tab sections. WAVE requires the name of the high school you attend or attended. Under Secondary Education, choose the <u>Select</u> button to enter your high school information.

| Basics                    | Academic Info                        | College Plans  | Activities               | Personal Info           | Attachments      |
|---------------------------|--------------------------------------|----------------|--------------------------|-------------------------|------------------|
| ligher Educatio           | n                                    |                | Scholastic Achiever      | ments                   |                  |
| Are you currently enrolle | ed in:                               |                | GPA                      | 0.000                   |                  |
| O Middle School           |                                      |                | Class Rank               | O Valedictorian         |                  |
| High School               |                                      |                |                          | O Salutatorian          |                  |
| Certificate program       |                                      |                |                          | O Ton 296               |                  |
| College                   |                                      |                |                          | O Top 5%                |                  |
| Graduate or Profess       | sional degree program (MA E          | abD MD ID etc) |                          | O Tep 10%               |                  |
| O Not currently enrolle   | ed in a program                      |                |                          | O Not Applicable        |                  |
| Do any of the following a | apply to your current search?        |                |                          | o netrophotole          |                  |
| You will be an adult :    | student returning to college?        |                | SAT Score                | O Taken                 |                  |
| You are an adult enr      | rolling in college for the first til | me?            |                          |                         |                  |
| You are interested/pl     | lanning to transfer to another       | institution?   |                          |                         |                  |
| You are a Running S       | Start student?                       |                | ACT Score                | 🔿 Taken 💿 N/A           |                  |
| Washington State Stude    | nt Identifier (SSID#)                |                | Honors                   | O Vas (enter details)   | ) Not applicable |
|                           |                                      |                |                          | C res (enter details)   | The applicable   |
| College Student ID#       |                                      |                |                          |                         | /                |
|                           |                                      |                | AP Credits               |                         | Net applicable   |
|                           |                                      |                |                          | C res (enter details)   | . Not applicable |
|                           |                                      |                |                          |                         | 17               |
| Secondary Educ            | ation                                |                | IB Credits               |                         | ) Mat analizable |
| Which high school did vo  | ou attend or are attending?          |                |                          | O res (enter details) O | vivot applicable |
| 0                         | . O                                  |                |                          |                         | 1.               |
| Yes (select value         | e) O Not applicable                  |                | Tech Pres / CTE Counting | 0                       |                  |
| Select                    |                                      |                | reun riep / CTE Credits  | Ves (enter details)     | / Not applicable |
| None Selected             |                                      |                |                          |                         | 1                |
|                           |                                      |                |                          |                         |                  |
|                           |                                      |                |                          |                         |                  |
|                           |                                      |                |                          | Previous                | Next Save P      |

**14.** A pop-up window provides a scroll list of Washington high schools in alphabetical order.

- a) Scroll to and select your school name.
- b) Select <u>Add</u> to move the school to the Selected column.
- c) Select <u>Save</u> in the center column.

If your high school is not listed, or if you attended high school out of state, **enter** your school name, city, and state in the text box labeled <u>Others</u>. **Select** the <u>Save</u> button in the center column to save your entries and exit the pop-up window. On the <u>Academic Info</u> tab, select <u>Next</u> to save all entries.

| vailable                                |   |               | Selected | * |
|-----------------------------------------|---|---------------|----------|---|
|                                         | 2 |               |          |   |
| Not a Washington State High School      | - |               |          |   |
| A.G. West Black Hills High School       |   |               | -        |   |
| Abba's Garden Academy                   |   | Add >         |          |   |
| Aberdeen (Weatherwax) High              |   | < Remove      |          |   |
| Academy Northwest                       |   |               |          |   |
| Academy of Citizenship and Empowerment  |   | << Remove All |          |   |
| Academy of Construction and Engineering |   | Save          |          |   |
| ACES Alternative High School            |   |               |          |   |
| Achieve Online                          |   | Cancel        |          |   |
| Adna Middle/High School                 |   |               |          |   |
| AIM High School                         |   |               |          | * |
| Alger Learning Center, Inc.             |   |               | 1000 com | P |
| Almira Coulee Hartline High School      |   |               | Others:  |   |

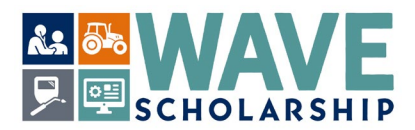

15. Complete required College Plans sections. Select <u>Next</u> to save entries. If awarded a WAVE scholarship, the WAVE award can only be activated at eligible colleges or universities located in Washington state. Eligible Washington colleges can be found at <u>https://wsac.wa.gov/sfa-institutions</u>.

| Basics                   | Academic Info                   | College Plans | Activities         | Personal Info | Attachments  |
|--------------------------|---------------------------------|---------------|--------------------|---------------|--------------|
| College Attenda          | ance                            |               | Academic Interests |               |              |
| Where would you like to  | attend college?                 |               | Field of Study     |               | nlicable     |
|                          | Ū                               |               |                    | Select        | , priod bite |
| Out of State             |                                 |               |                    | None Selected |              |
| Which colleges are you   | considerine?                    |               |                    |               | 11           |
| which coneges are you    | Considering:                    |               | Careers            |               | - Kashis     |
| • Yes (select value      | es) O Not applicable            |               |                    | Select        | phoable      |
| Selec                    | None selected                   | 1             |                    | None Selected |              |
| What types of schools :  | are you considering?            |               |                    | Hone Selected | 1            |
| Public 2-year Co         | ommunity / Technical College    |               |                    |               |              |
| Public 4-year Un         | niversity or College            |               |                    |               |              |
| Private 4-year L         | Iniversity or College           |               |                    |               |              |
| Private Vocation         | al / Technical / Career College |               |                    |               |              |
| Seminary                 |                                 |               |                    |               |              |
|                          |                                 |               |                    |               |              |
| What type of academic    | program are you considering?    |               |                    |               |              |
| O Undergraduate          |                                 |               |                    |               |              |
| O Advanced Degr          | ee                              |               |                    |               |              |
| O Continuing Ed/I        | Non-Degree Seeking              |               |                    |               |              |
| O Certificate Prog       | ram                             |               |                    |               |              |
|                          |                                 |               |                    |               |              |
| What is your anticipate  | d enrollment status?            |               |                    |               |              |
| O Eulitime               |                                 |               |                    |               |              |
| Half-time                |                                 |               |                    |               |              |
| O Less than half-t       | ime                             |               |                    |               |              |
|                          |                                 |               |                    |               |              |
|                          |                                 |               |                    |               |              |
| Which, if any, college a | re you currently attending?     |               |                    |               |              |
| O Yes (select valu       | e) O Not applicable             |               |                    |               |              |
| Selec                    | None Selected                   |               |                    |               |              |
|                          |                                 |               |                    |               |              |
|                          |                                 |               |                    |               |              |

**16.** Complete required *Activities* tab sections. WAVE requires information about your volunteer service and/or paid and unpaid work experience. Select <u>Next</u> to save entries.

| Basics       | Academic Info                        | College Plans | Activities       | Personal Info                    | Attachments  |
|--------------|--------------------------------------|---------------|------------------|----------------------------------|--------------|
| roups and Ho | bbies                                |               | Affiliations     |                                  |              |
| Ho           | bbies O Yes (select) O Na<br>Select  | ot applicable | Organizations    | O Yes (select) O Not a<br>Select | pplicable    |
|              | None Selected                        |               |                  | None Selected                    |              |
| S            | Sports O Yes (select) O Na<br>Select | ot applicable | Companies        | O Yes (select) O Not a<br>Select | pplicable    |
|              | None Selected                        |               |                  | None Selected                    |              |
| <u>c</u>     | Clubs: O Yes (select) O Na           | ot applicable | Work and Service |                                  |              |
|              | None Selected                        |               | Working?         | O Yes (enter) O Not ap           | plicable     |
|              |                                      |               |                  |                                  |              |
|              |                                      |               | Volunteering?    | O Yes (enter) O Not ap           | plicable     |
|              |                                      | L             |                  |                                  |              |
|              |                                      |               |                  | Previous                         | Next Save Pr |

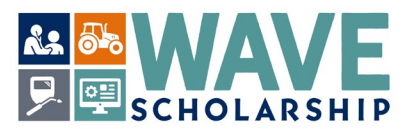

**17. Complete** required *Personal Info* sections if interested in other scholarships. WAVE does not require entries for this tab, but other scholarships might. **Select** <u>Next</u> to save entries.

| Basics                                             | Academic Info                                           | College Plans                                            | Activities                                              | Personal Info                                             | Attachments                                      |
|----------------------------------------------------|---------------------------------------------------------|----------------------------------------------------------|---------------------------------------------------------|-----------------------------------------------------------|--------------------------------------------------|
| About me                                           |                                                         |                                                          |                                                         |                                                           |                                                  |
| Providers often offe                               | r scholarships based on pers                            | onal attributes. By answe                                | ring the questions below                                | , you improve your chance                                 | es of being matched w                            |
| scriotarsnips,                                     |                                                         |                                                          |                                                         |                                                           |                                                  |
| Providers want to kr<br>to know you in your        | low something about the pe<br>own words. Add a personal | rson who is going to receiv<br>statement that shares you | ve their scholarships. Th<br>Ir talents and gifts. On t | is is your chance to let Sch<br>he next page, you will be | holarship providers ge<br>able to attach a writi |
| sample or pictures.                                |                                                         |                                                          |                                                         |                                                           |                                                  |
| Birt                                               | hdate                                                   |                                                          |                                                         |                                                           |                                                  |
| Personal Stateme                                   | nt O                                                    |                                                          |                                                         |                                                           |                                                  |
|                                                    |                                                         |                                                          |                                                         |                                                           |                                                  |
|                                                    |                                                         |                                                          |                                                         |                                                           |                                                  |
|                                                    |                                                         |                                                          |                                                         |                                                           |                                                  |
|                                                    |                                                         |                                                          |                                                         |                                                           |                                                  |
|                                                    |                                                         |                                                          |                                                         |                                                           |                                                  |
|                                                    |                                                         |                                                          |                                                         |                                                           |                                                  |
|                                                    | e Me                                                    |                                                          |                                                         |                                                           |                                                  |
| 5 Words That Describ                               |                                                         |                                                          |                                                         |                                                           |                                                  |
| 5 Words That Describ<br>5 Skills I                 | Have                                                    |                                                          |                                                         |                                                           |                                                  |
| 5 Words That Describ<br>5 Skills I<br>My Talents & | Gifts                                                   |                                                          |                                                         |                                                           |                                                  |
| 5 Words That Descrit<br>5 Skills I<br>My Talents & | Gifts                                                   |                                                          | 0 Characters                                            | 150 Characters Left                                       |                                                  |
| 5 Words That Descrit<br>5 Skills I<br>My Talents & | Gifts                                                   |                                                          | 0 Characters                                            | 150 Characters Left                                       |                                                  |

**18. Complete** required *Attachments* tab sections or pause until most scholarships are activated. Required attachments depend on the scholarships matched with you based on your WashBoard entries.

| Choose File                |                      |                          |                         | 0 b           | 0%         |  |
|----------------------------|----------------------|--------------------------|-------------------------|---------------|------------|--|
| hen attaching a file you n | nust select a Type a | and enter a Comment. The | se are used to identify | your file att | tachments. |  |
| P.                         | ✓                    | -05                      |                         |               | Attach     |  |
|                            |                      |                          |                         |               |            |  |

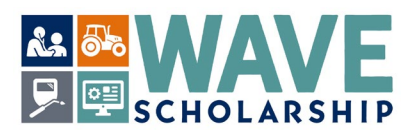

- **19.** WAVE documents that are **required as attachments** include:
  - (a) A completed WAVE 2024 CTE Certification/ Recommendation form from your CTE instructor.
  - (b) A completed WAVE 2024 Letter of Recommendation form from a reference.
  - (c) A copy/copies of your Washington high school and/or public community and technical college transcript(s).

Required WAVE forms can be downloaded from <u>https://wtb.wa.gov/WAVE/</u>. Electronic transcripts are obtained from your school and school website. WAVE accepts either official or unofficial transcripts.

- **20.** To prepare your completed WAVE document uploads, first make electronic copies and rename them.
  - (a) Make a copy of your WAVE CTE Certification/Recommendation form and name it as LastNameFirstName\_CTE.
     Example: JonesAdam\_CTE.
  - (b) Make a copy of your completed WAVE Letter of Recommendation form and save it as LastNameFirstName\_Recommendation. Example: JonesAdam\_WAVE\_Recommendation.
  - (c) Make a copy of your high school transcript and save it as LastNameFirstName\_HS. **Example**: JonesAdam\_HS\_Transcript.
  - (d) If applicable, make a copy of your Washington public community and technical college transcript and save it as LastNameFirstName\_College. If you have more than one college transcript, add a number to each one.

Examples: JonesAdam\_College1. JonesAdam\_College2.

- **21.** At <u>https://wtb.wa.gov/WAVE/</u> you can find a step-by-step guide titled, "**How to Submit Required WAVE Documents**." You can also follow the basic instructions below.
- 22. On the Attachments tab, select Choose File to navigate to your completed and saved WAVE forms.

| Filename              |                     |                           |                  |                       | Size                             | Status     |  |
|-----------------------|---------------------|---------------------------|------------------|-----------------------|----------------------------------|------------|--|
| Choose File           |                     |                           |                  |                       | 0 Ь                              | 0%         |  |
| en attaching a f<br>e | ïle you must select | a Type and ent<br>Comment | ter a Comment. T | hese are used to ider | tify your file at<br>Always Incl | tachments. |  |
|                       | ~                   |                           |                  |                       |                                  | Attach     |  |
|                       |                     |                           |                  |                       |                                  |            |  |

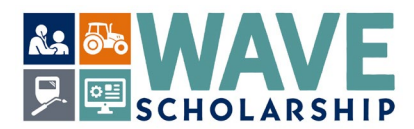

23. From the *Type* drop down menu, select *Other*, and select the completed CTE form from your computer files.

| et Matche<br>theWashBoard<br>'t worry about g<br>available scho<br>ve tried to put ti<br>t (Basics, Acad<br>can so that we | ed: Build Yc<br>org do its magic: tell<br>etting it all done at o<br>larships.<br>he most important sti<br>emic Info, College Pi<br>can give you back th | DUR Profile!<br>us about yourseif by t<br>noe! Each time you Si<br>uff up front, so work yo<br>ans, etc). to get going<br>to best matches. | building your Profile<br>ave we'll match you<br>bur way from left to<br>'Tell us as much as |                                             | DD MORI<br>ET M<br>IATC | E INFO<br>ORE<br>HE\$ |
|----------------------------------------------------------------------------------------------------|----------------------------------------------------------------------------------------------------|----------------------------------------------------------------------------------------------------|---------------------------------------------------------------------------------------------|---------------------------------------------|-------------------------|-----------------------|
| can check you<br>Basics                                                                                                    | r Matches any time o                                                                                                    | College Plans                                                                                                    | Activities                                                                                  | Perso                                       | onal Info               | Attachments           |
| nan 100 characters                                                                                                    | total.                                                                                                    |                                                                                                    |                                                                                             | Size                                        | Status                  |                       |
|                                                                                                    | lam_CTE.docx                                                                                                    |                                                                                                    |                                                                                             | 12 KB                                       | 100%                    |                       |
| JonesAd                                                                                                    |                                                                                                    |                                                                                                    |                                                                                             |                                             |                         |                       |
| JonesAd<br>Uploaded 1/1 fi                                                                                                 | les                                                                                                    |                                                                                                    |                                                                                             | 12 KB                                       | 100%                    |                       |
| JonesAc<br>Uploaded 1/1 fi<br>When attaching a t                                                                           | les<br>lie you must select a Typ                                                                                                    | e and enter a Comment. Ti                                                                                                    | hese are used to identif                                                                    | 12 KB<br>ly your file atta                  | 100%                    |                       |
| JonesAd<br>Uploaded 1/1 fi<br>When attaching a t<br>Type                                                                   | ies<br><u>lie you must</u> select a Typ<br>Com                                                                                                    | e and enter a Comment. Ti<br>ment                                                                                                    | hese are used to identif                                                                    | 12 KB<br>ly your file atta<br>Always Inclus | 100%<br>schments.<br>de |                       |
| JonesAd<br>Uploaded 1/1 fi<br>When attaching a I<br>Type<br>Other                                                          | les<br>lie you must select a Typ<br>Com<br>Jone                                                                                                    | e and enter a Comment. Ti<br>ment<br>esAdam_CTE                                                                                            | hese are used to identif                                                                    | 12 KB<br>ly your file atta<br>Always Inclus | 100%<br>schments.<br>Se |                       |

**24.** On the *Attachments* tab in the *Comment* section, **type** in the name of your CTE document that is saved as LastNameFirstName\_CTE. Then **select** <u>Attach</u>:

| se documents may be              | attached to any schol  | arship application that yo | u fill out. The maxim  | um file size lim | IR IS 10 MB. T | he file name | must be   |
|----------------------------------|------------------------|----------------------------|------------------------|------------------|----------------|--------------|-----------|
| n 100 characters total           |                        |                            |                        |                  |                |              |           |
| Filename                         |                        |                            |                        | Size             | Status         |              |           |
| JonesAdam_                       | CTE.pdf                |                            |                        | 54 KB            | 100%           | 0            |           |
| Uploaded 1/1 files               |                        |                            |                        | 54 KB            | 100%           |              |           |
| han attaching a file up          | u must calact a Time a | and anter a Commant. The   | re are used to identif | human file atta  | chmante        |              |           |
| pen accaching a nie yo<br>pe     | Comme                  | ind enter a comment. The   | se are used to identif | Always Inclu     | de de          |              |           |
| ther                             | V Jones/               | Adam_CTE                   |                        | 0                | Atta           | ch           |           |
| oplication                       |                        |                            |                        |                  |                |              |           |
| isay                             |                        |                            |                        |                  |                |              |           |
| uidelines<br>etter Of Recommenda | tion tion              |                            |                        |                  |                |              |           |
| ther                             | tuest a letter o       | f recommendation. This n   | av be from a counsel   | lor, employer, o | r family frier | d. We can b  | elol Clic |
| and the second                   | Barrie in Lesser       | r a letter of recommendat  | ion on your behalf.    |                  |                |              |           |
| ersonal Statement<br>ortfolio    | d a request fo         |                            |                        |                  |                |              |           |

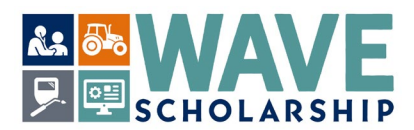

25. The Attachments tab will refresh. Select <u>Add Document to this Profile</u> to add your Letter of Recommendation and your Transcript(s). Once all required WAVE attachments are uploaded, Select <u>Save Profile</u> in the bottom right corner of the <u>Attachments</u> tab or select <u>Previous</u> to revisit a different tab.

| Basics                                            | Academic Info                                         | College Plans                                         | Activities                                      | Personal Info                | Attachments                      |
|---------------------------------------------------|-------------------------------------------------------|-------------------------------------------------------|-------------------------------------------------|------------------------------|----------------------------------|
| Attachments (Tra                                  | nscripts, Letters                                     | of Recommendation                                     | n, Award Letters,                               | etc.)                        |                                  |
| These documents may b<br>than 100 characters tot  | e attached to any schol                               | arship application that you                           | u fill out. The maximum f                       | file size limit is 10 MB. Th | e file name must be les          |
| Name                                              | Туре                                                  |                                                       | Comme                                           | ent                          | Include in<br>all<br>Application |
| JonesAdam_CTE.pdf                                 | Other                                                 |                                                       | JonesAdam_CTE                                   |                              |                                  |
| Letters of Recom                                  | mendation                                             |                                                       |                                                 |                              |                                  |
| Nany scholarship applic<br>the button below and w | ations request a letter o<br>e will send a request fo | f recommendation. This n<br>r a letter of recommendat | nay be from a counselor,<br>ion on your behalf. | employer, or family friend   | d. We can help! Click            |
| Request Letter of Rec                             | ommendation                                           |                                                       |                                                 |                              |                                  |
|                                                   |                                                       |                                                       |                                                 |                              | save Profi                       |

**26.** Selecting <u>Save Profile</u> will automatically display the green tab *My Matches*. The green tabs also include: *My Profile*, *My Matches*, *My Applications*, *My Settings*, and *My Messages*.

The *My Matches* tab may not show any matches until January, when many scholarships are reactivated. The WAVE application will activate in late January. Check *My Matches* in January 2024 for the WAVE scholarship application or **enter** WAVE into the <u>Search Scholarships</u> box.

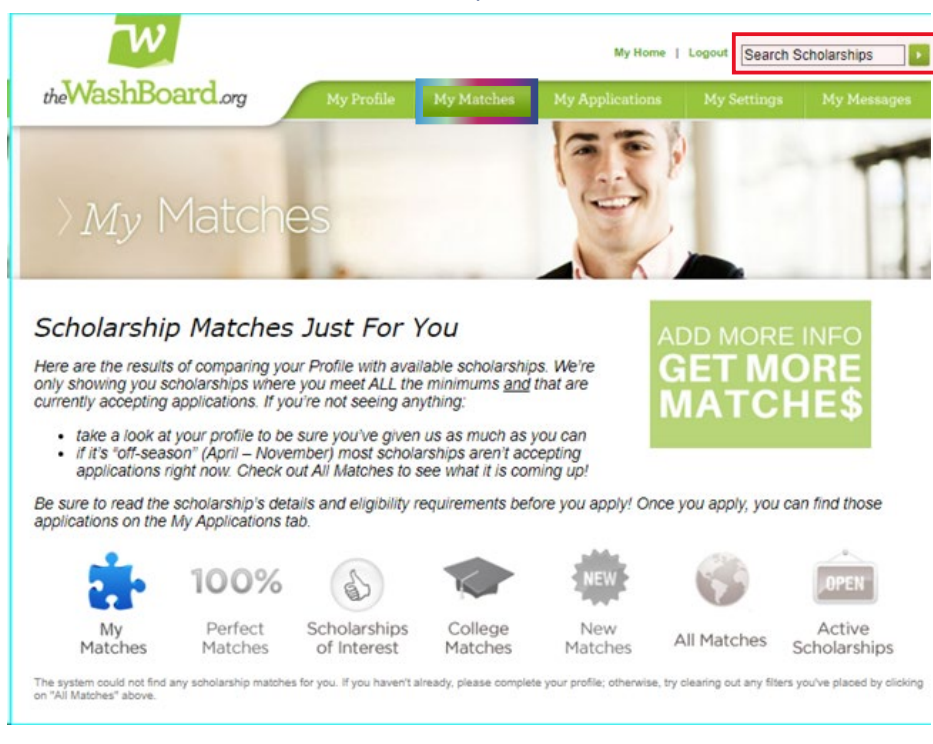

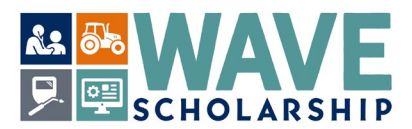

**27.** The *My Applications* tab alerts you to your applications that have additional requirements to complete. This tab also has a *Search Scholarship* box for finding specific scholarships, such as WAVE.

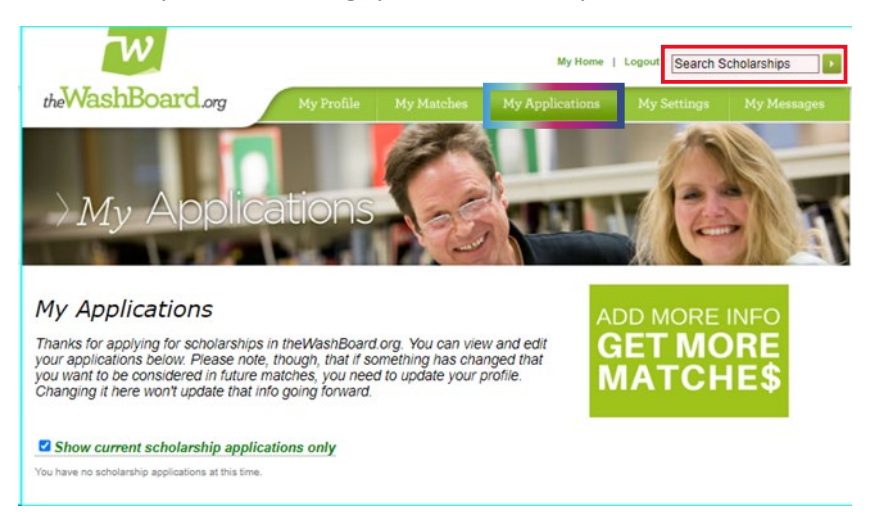

**28.** *My Settings* tab is where you can update your password and email address information before submitting your application.

| theWashBoard.org My Profile                                                                                                    | My Matches My Applications My Settings My Messages                                                                                                    |
|----------------------------------------------------------------------------------------------------|----------------------------------------------------------------------------------------------------|
| My Settings                                                                                                    | ADD MORE INFO                                                                                                    |
| This page allows you to change settings related to h<br>theWashBoard.org. Visit your profile if you would like<br>personal information instead.                                                                                                    | ow you access<br>to update your                                                                                                    |
| Your First Name Test Your Last Name Test, Student (create profile, review<br>You last logged in on 11/27/2023 11:09:08 AM<br>You've been a member since 10/27/2023 8:52:44 AM                                                                                                    | matches and apply for scholarships)                                                                                                    |
| Change Password                                                                                                    | Change E-mail Address                                                                                                    |
| Current Password<br>New Password<br>Confirm Password<br>Citange Password                                                                                                    | Your e-mail address is also the User ID you Log In with. If you change your e-mail<br>address, you will be logged out of the system and sent a confirmation e-mail. You will<br>have to confirm your new e-mail address before you can log In again.<br>Current E-mail Address cseto@wtb.wa.gov<br>New E-mail Address<br>Confirm New E-mail                                                                                                    |
| Use the button below to completely remove your information from the<br>system. This includes all profile information and applications for<br>your profile or to specific scholarship applications. If A taler date. If you<br>wish to use this site again you will need to start a brand new account.<br>Delete | Change E-mail Address E-mail Preference Solviarship status updates and spolladion due date reminders will be sent to your s-mail address and the Messagest and spolladion due date reminders will be sent to your s-mail address and the Messagest and spolladion due date reminders will be sent to your s-mail address and the Messagest and spolladion due date reminders will be sent to your s-mail address and the Messagest and spolladion due date reminders will be sent to your s-mail address and the Messagest and spolladion due date reminders will be sent to your s-mail address and spolladion due to the reminder will be sent to your s-mail address and spolladion due to the reminder will be address and spolladion due to the reminder will be address and spolladion due to |
|                                                                                                    | Types of emails (check all that apply):   Upcoming application deadlines  New scholarships that match your profile  Frequency:                                                                                                    |
|                                                                                                    | Opt-Out                                                                                                    |

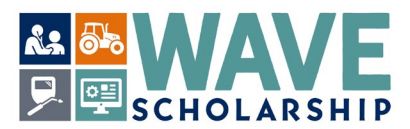

**29.** *My Messages* tab is where the status of your scholarship applications can be found. This tab also has a <u>Search Scholarship</u> box for finding specific scholarships, such as WAVE:

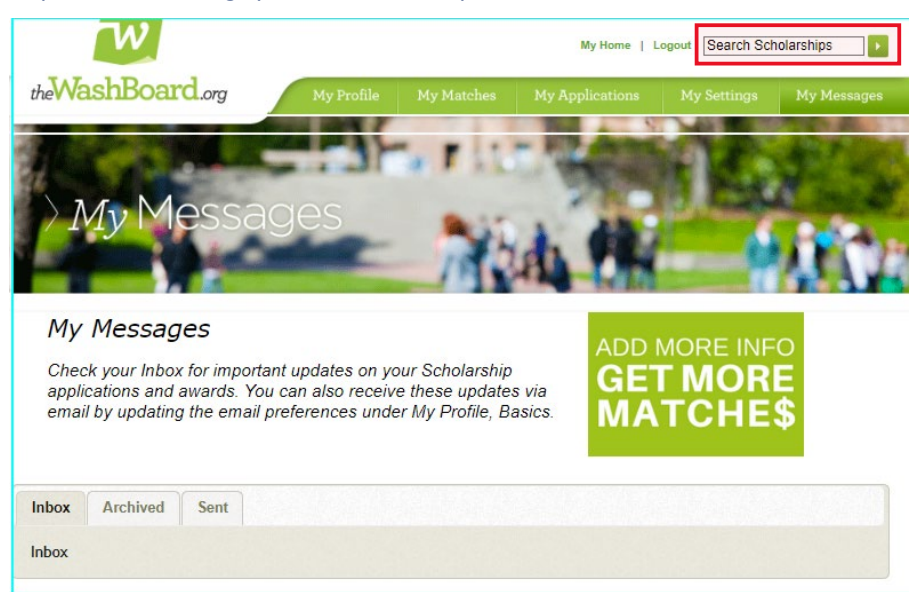

**30.** Instructions for completing the WAVE application can be found at <u>https://wtb.wa.gov/WAVE/</u>. Download the document called, "How to complete the WAVE Application on WashBoard."

It is also strongly recommended that students complete the *Free Application for Federal Student Aid* (*FAFSA*) for need-based financial aid. *FAFSA* activated in December 2023. Information on *FAFSA/WASFA* can be found here: <u>https://wsac.wa.gov/apply</u>.